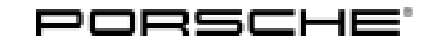

## **Technical Information**

33/23 ENU WPC3

Service

6

### WPC3 - Re-Programming Rear Spoiler Control Unit (Workshop Campaign)

| Important:            | <b>CRITICAL WARNING</b> -This campaign includes steps where control unit(s) in the vehicle will be programmed with the PIWIS Tester. The vehicle voltage must be maintained between 13.5 volts and 14.5 volts during this programming. Failure to maintain this voltage could result in damaged control unit(s). Damage caused by inadequate voltage during programming is not a warrantable defect. The technician must verify the actual vehicle voltage in the PIWIS Tester before starting the campaign and also document the actual voltage on the repair order. |  |  |
|-----------------------|----------------------------------------------------------------------------------------------------|--|--|
| Model Year:           | 2023                                                                                                    |  |  |
| Vehicle Type:         | 911 GT3 RS (992)                                                                                                    |  |  |
| Concerns:             | Control unit for rear spoiler                                                                                                    |  |  |
| Cause:                | Due to a software error in the rear spoiler control unit on affected vehicles, the erroneous warning message "Aerodynamics disrupted" is displayed intermittently in the instrument cluster when the engine is started.                                                                                                    |  |  |
|                       | In this case, the warning message will disappear automatically after a short time and a fault memory entry will be written. "Active aerodynamics" is always available in all driving modes despite the warning message.                                                                                                    |  |  |
| Action:               | Re-program the rear spoiler control unit using the <b>most current</b> PIWIS Tester software version.<br>Minimum requirement: Version <b>41.800.022</b>                                                                                                    |  |  |
| Integration<br>Test:  | Due to the customer service integration test, the control units must always be programmed automatically using the relevant control unit <b>as of model year 22 (N)</b> . The procedure is described in the table for carrying out the "Type of control unit programming" procedure.                                                                                                    |  |  |
| Affected<br>Vehicles: | Only vehicles assigned to the campaign (see also PCSS Vehicle Information).                                                                                                    |  |  |
| Required tools        |                                                                                                    |  |  |

Tool: 9900 - PIWIS Tester 3/4
Battery charger with a current rating of at least 90 A, e.g. VAS 5908 90 A battery charger

### Re-programming rear spoiler control unit

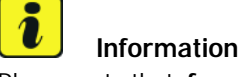

Please note that, for some affected vehicles, the target software 0080 has already been programmed and the integration test displays green. In this case, the rear spoiler control unit will only need to be re-coded via Automatic coding.

1 The basic procedure for control unit programming is described in the Workshop Manual ⇒ Workshop Manual '9X00IN Basic Instructions and Procedure for Control Unit Programming Using the PIWIS Tester'.

# For specific information on control unit programming during this campaign, see the table below:

| Required PIWIS Tester software version:                                             | <b>41.800.022</b> (or higher)                                                                                                    |  |
|-------------------------------------------------------------------------------------|----------------------------------------------------------------------------------------------------|--|
| Type of control unit programming / coding:                                          | Control unit programming using <b>'Automatic programming'</b> in the rear spoiler control unit.                                                                                                    |  |
| Programming sequence:                                                               | Read and follow the <b>information and instructions</b><br><b>on the PIWIS Tester</b> during the guided<br>programming sequence.                                                                                                 |  |
|                                                                                     | Do not interrupt programming and coding.                                                                                                    |  |
|                                                                                     | A backup documentation process for the re-programmed software versions starts as soon as programming and coding is complete.                                                                                                    |  |
| Programming time (approx.):                                                         | 3 minutes                                                                                                    |  |
| Software version programmed during this campaign:                                   | • Rear spoiler control unit: <b>0080</b><br>Following control unit programming, the software<br>version can be read out from the relevant control<br>unit in the ⇒ "Incremented identifications" menu<br>using the PIWIS Tester. |  |
| Procedure in the event of error messages appearing during the programming sequence: | ⇒ Workshop Manual '9X00IN Basic instructions<br>and procedure for control unit programming using<br>the PIWIS Tester'.                                                                                                    |  |

## **Technical Information**

Service

33/23 ENU WPC3

6

| Procedure in the event of an interruption in the control unit programming: | Repeat control unit programming by restarting programming.                                                                                                    |  |
|----------------------------------------------------------------------------|----------------------------------------------------------------------------------------------------|--|
| Integration test procedure:                                                | <ul> <li>Rear spoiler control unit integration<br/>testdisplays green -&gt; Perform automatic<br/>rear spoiler control unit coding</li> <li>Rear spoiler control unit integration<br/>testdisplays red -&gt; Perform automatic<br/>rear spoiler control unit programming</li> </ul> |  |

2 Read out all **fault memories**; process and delete existing faults if necessary.

3 Exit the diagnostic application. Switch off the ignition. Disconnect the Tester from the vehicle.

4 Enter campaign in the Warranty and Maintenance booklet.

#### Warranty processing

Scope 1: Re-programming rear spoiler control unit

| Labor time              | e:                                                                                                    |                   |
|-------------------------|----------------------------------------------------------------------------------------------------|-------------------|
| Re-progran<br>Includes: | nming rear spoiler control unit<br>Connecting and disconnecting battery charger<br>Connecting and disconnecting PIWIS Tester<br>Reading out and erasing fault memories | Labor time: 31 TU |
| ⇒ Damag                 | e code WPC3 066 000 1                                                                                                    |                   |

Important Notice: Technical Bulletins issued by Porsche Cars North America, Inc. are intended only for use by professional automotive technicians who have attended Porsche service training courses. They are written to inform those technicians of conditions that may occur on some Porsche vehicles, or to provide information that could assist in the proper servicing of a vehicle. Porsche special tools may be necessary in order to perform certain operations identified in these bulletins. Use of tools and procedures other than those Porsche recommends in these bulletins may be detrimental to the safe operation of your vehicle, and may endanger the people working on it. Properly trained Porsche technicians have the equipment, tools, safety instructions, and know-how to do the job properly and safely. Part numbers listed in these bulletins are for reference only. The work procedures updated electronically in the Porsche PIWIS diagnostic and testing device take precedence and, in the event of a discrepancy, the work procedures in the PIWIS Tester are the ones that must be followed.

**AfterSales**